## **Clonezilla - klonowanie dysku**

© Copyright by 3bird Projects 2021, http://edukacja.3bird.pl

## Ogólne

*Clonezilla* to program (bazujący na systemie *Linux*) służący do kopiowania i odtwarzania całych dysków lub pojedynczych partycji. Wymagany jest zewnętrzny dysk USB w celu zapisania na nim kopii danych.

*Clonezillę* można pobrać za darmo ze strony: *https://clonezilla.org/downloads.php*. Pobrany plik w formacie \**.iso* można wypalić na CD.

## Etapy tworzenia kopii

W pierwszym kroku, wkładamy płytę CD z *Clonezillą* do stacji CD-ROM / DVD-ROM, zamykamy system, a następnie bootujemy *Clonezillę* z płyty CD (wybór bootowania zazwyczaj można włączyć wciskając klawisz **F8** podczas uruchomienia komputera / laptopa). Jako pierwszy powinien pojawić się poniższy ekran.

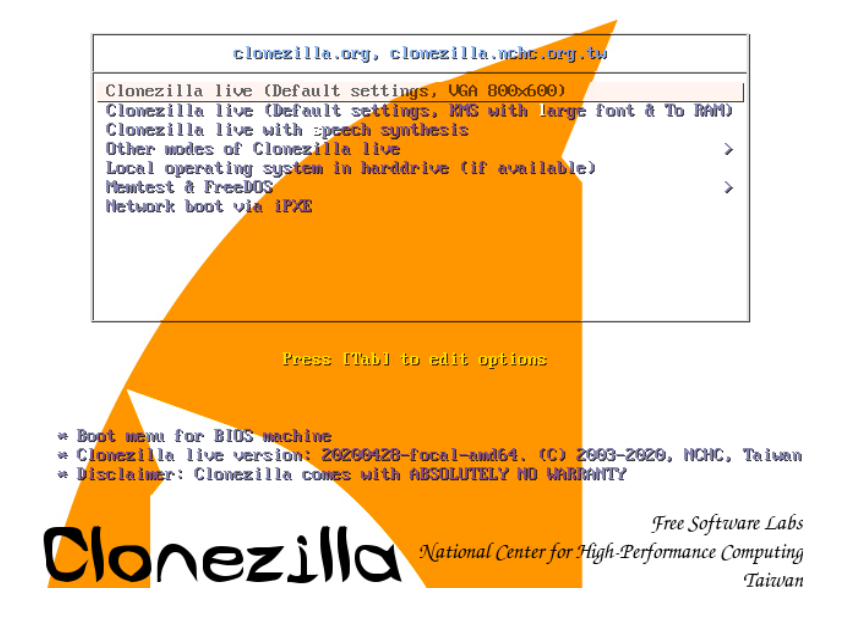

Sugeruję, aby pozostawić język angielski:

| l_PL.UTF-8 Polish   P <br>t_BR.UTF-8 Brazilian  <br>u_RU.UTF-8 Russian   I<br>k_SK.UTF-8 Slovak   S<br>r_TR.UTF-8 Turkish   `<br>h_CN.UTF-8 Chinese (S<br>h_TW.UTF-8 Chinese (T) | olski<br>Portuguese   Ро<br>Русский<br>lovenský<br>Türkçe<br>implified)   简<br>raditional)   ј | ortuguês do Bra<br>[体中文<br>正體中文 - 臺灣 | sil |  |
|----------------------------------------------------------------------------------------------------|------------------------------------------------------------------------------------------------|--------------------------------------|-----|--|
|                                                                                                    | <ok></ok>                                                                                      |                                      |     |  |

...oraz pozostawić domyślny (amerykański) układ klawiatury:

| NCHC Free Software Labs, Taiwan                                                                    |   |
|----------------------------------------------------------------------------------------------------|---|
|                                                                                                    |   |
|                                                                                                    |   |
|                                                                                                    |   |
|                                                                                                    |   |
|                                                                                                    |   |
| Keyboard configuration           Change keyboard layout?                                           |   |
| <mark>k</mark> eep Keep the default keyboard layout - US keyboard<br>Change Change keyboard layout |   |
| <0k>                                                                                               |   |
|                                                                                                    | 4 |
|                                                                                                    |   |
|                                                                                                    |   |
|                                                                                                    |   |
|                                                                                                    |   |
|                                                                                                    |   |
|                                                                                                    |   |

## Uruchamiany proces Clonezilla:

| NCHC Free Software L | .abs, Taiwan                                                                              |
|----------------------|-------------------------------------------------------------------------------------------|
|                      |                                                                                           |
|                      |                                                                                           |
|                      |                                                                                           |
|                      |                                                                                           |
|                      | Start Clonezilla<br>Start Clonezilla or enter login shell (command line)?<br>Select mode: |
|                      | Start_Clonezilla Start Clonezilla<br>Enter_shell Enter command line prompt                |
|                      | <ok> <cancel></cancel></ok>                                                               |
|                      |                                                                                           |
|                      |                                                                                           |
|                      |                                                                                           |
|                      |                                                                                           |
|                      |                                                                                           |

Wybieramy tryb pracy: *device-image* (urządzenie  $\rightarrow$  obraz systemu).

| C <mark>H</mark> C Free Software Labs, Taiwan                                                                                                    |  |
|----------------------------------------------------------------------------------------------------|--|
| Clonezilla - Opensource Clone System (OCS)<br>*Clonezilla is free (GPL) software, and comes with ABSOLUTELY NO WARRANTY*<br>///Hint! From now on, if multiple choices are available, you have to press space key to mark<br>your selection. An asterisk (*) will be shown when the selection is done///<br>Two modes are available, you can<br>(1) clone/restore a disk or partition using an image<br>(2) disk to disk or partition to partition clone/restore.<br>Besides, Clonezilla lite server and client modes are also available. You can use them for<br>massive deployment<br>Select mode: |  |
| device-imagework with disks or partitions using imagesdevice-devicework directly from a disk or partition to a disk or partitionremote-sourceEnter source mode of remote device cloningremote-destEnter destinationlite-serverEnter_Clonezilla_live_lite_serverlite-clientEnter_Clonezilla_live_lite_client                                                                                                    |  |
| <ok> <cancel></cancel></ok>                                                                                                    |  |
|                                                                                                    |  |
|                                                                                                    |  |

Wybieramy miejsce zapisu kopii. Jako że dyski zewnętrzne są montowane lokalnie, wybieramy "*local\_dev*":

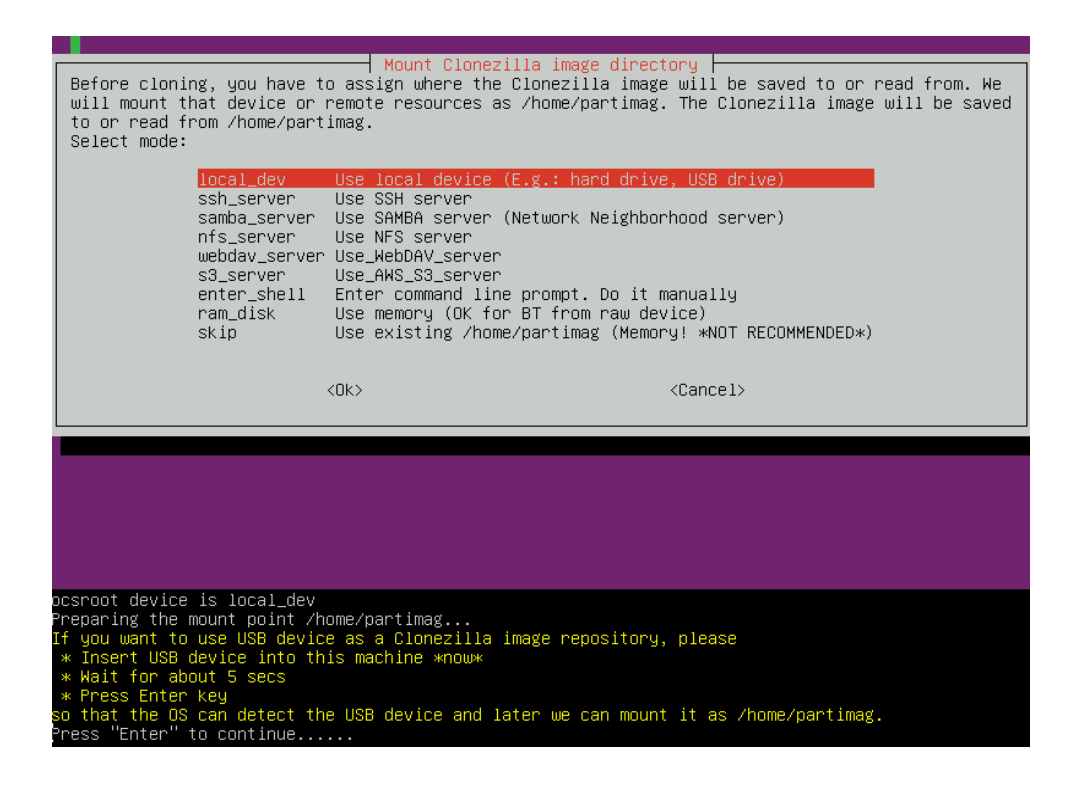

W tym momencie *Clonezilla* prosi nas o podpięcie zewnętrznego dysku / pendrive'a, na którym będziemy wykonywać kopię systemu. Program próbuje wykryć podpięty dysk w odstępach 5-sekundowych. Jeśli zauważysz, że Twój dysk został wykryty (jego nazwa pojawiła się na liście dysków), możesz opuścić okno wykrywania wciskając klawisze Ctrl+C:

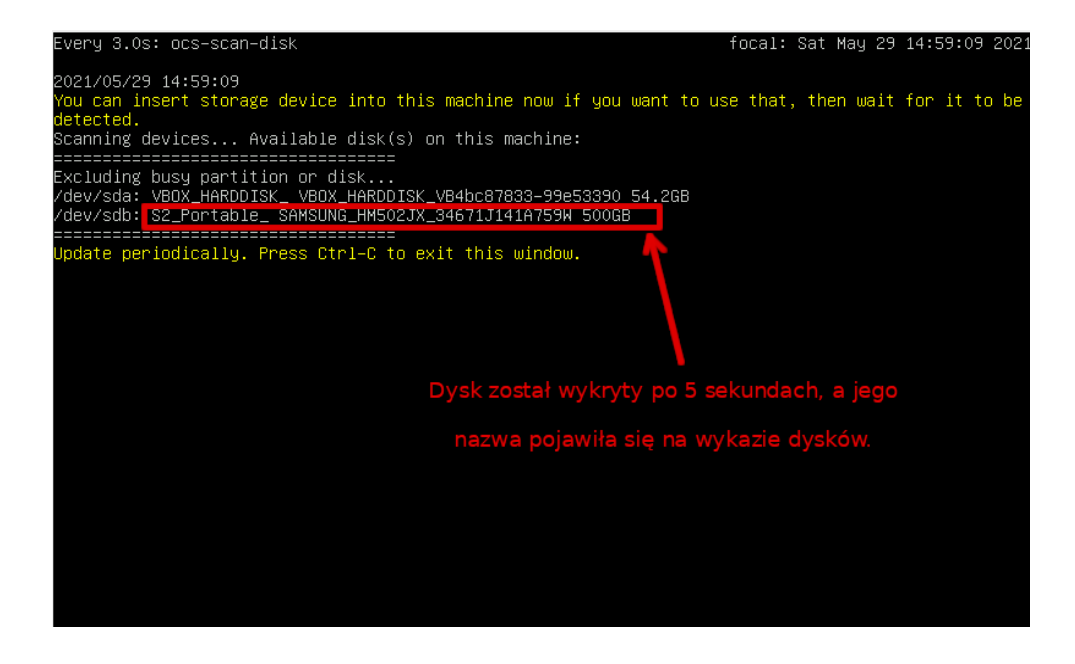

Teraz ten wykryty dysk zewnętrzny musimy zamontować do lokalnego systemu. Wybieramy jego nazwę z wykazu wszystkich dysków / partycji:

| ⊵HC Free Software Labs, Taiwan                                                                                                    |
|----------------------------------------------------------------------------------------------------|
|                                                                                                    |
|                                                                                                    |
| Clonezilla - Opensource Clone System (OCS)   Mode:<br>Now we need to mount a device as /home/partimag (Clonezilla image(s) repository) so that we can<br>read or save the image in /home/partimag.<br>///NOTE/// You should NOT mount the partition you want to backup as /home/partimag<br>The partition name is the device name in GNU/Linux. The first partition in the first disk is<br>"hdat" or "sdat", the 2nd partition in the first disk is "hda2" or "sda2", the first partition<br>in the second disk is "hdb1" or "sdb1" If the system you want to save is MS windows, normally<br>C: is hda1 (for PATA) or sda1 (for PATA, SATA or SCSI), and D: could be hda2 (or sda2), hda5 (or<br>sda5)<br>sda1 8M_bios_grub(In_VBOX_HARDDISK_)_VBOX_HARDDISK_VB4bc87833-99e53390<br>sda2 48.56_btrfs(In_VBOX_HARDDISK_)_VBOX_HARDDISK_VB4bc87833-99e53390<br>sdb1 465.86_vfat_INFORMATYKA(In_S2_Portable_)_SAMSUNG_HM502JX_34671J141A759M |
| <ok> <cancel></cancel></ok>                                                                                                    |
|                                                                                                    |
|                                                                                                    |
|                                                                                                    |

Możemy teraz - na tym zamontowanym dysku zewnętrznym - wybrać folder, w którym będziemy przetrzymywać nasze kopie systemów (pamiętaj o zasadzie 8.3!):

| NCHC Free S <mark>o</mark> ftware Labs, Ta.                                                                                                    | iwan                                                                                 |                                                                                                    |
|----------------------------------------------------------------------------------------------------|--------------------------------------------------------------------------------------|----------------------------------------------------------------------------------------------------|
|                                                                                                    |                                                                                      |                                                                                                    |
|                                                                                                    |                                                                                      |                                                                                                    |
|                                                                                                    |                                                                                      |                                                                                                    |
| Which directory is for the                                                                                                    | rectory Browser fo<br>e Clonezilla image                                             | e repository? (If there is a space in the directory                                                 |
| name, it will_NOT_ be shu<br>When the "Current selected<br>//NOTE// You should not cl<br>the images list in the cur<br>Path on the resource: /dev<br>Current selected dir name | own)<br>d dir name" is wha<br>noose the director<br>rrent dir.<br>//sdb1[/]<br>: "/" | at you want, use "Tab" key to choose "Done"<br>ry tagged with CZ_IMG. They are just for you to know |
|                                                                                                    | <pre>\$RECYCLE.BIN FOUND.000 FOUND.001 instalki kursy</pre>                          | Jun_27_NO_SUBDIR<br>Aug_30_NO_SUBDIR<br>May_10_NO_SUBDIR<br>Aug_12<br>Jan_25                        |
|                                                                                                    | obrazy_systemou                                                                      | Way_29                                                                                              |
|                                                                                                    | <abort></abort>                                                                      | Exit_directory_browsing                                                                             |
|                                                                                                    | <browse></browse>                                                                    | <done></done>                                                                                       |
|                                                                                                    |                                                                                      |                                                                                                    |
|                                                                                                    |                                                                                      |                                                                                                    |
|                                                                                                    |                                                                                      |                                                                                                    |
|                                                                                                    |                                                                                      |                                                                                                    |
|                                                                                                    |                                                                                      |                                                                                                    |

Nasz wybór zatwierdzamy klikając w "*Done*" (jeśli kursor myszki nie działa, używamy do nawigacji klawisza TAB).

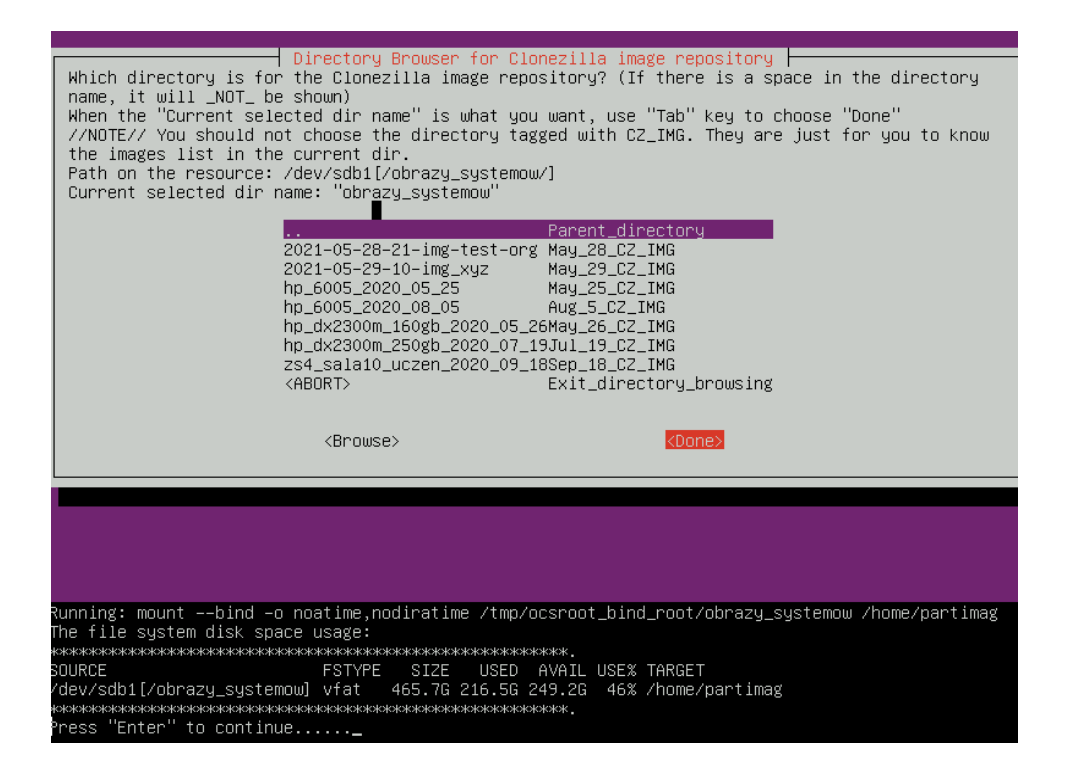

W większości sytuacji wystarczy tryb "Beginner mode":

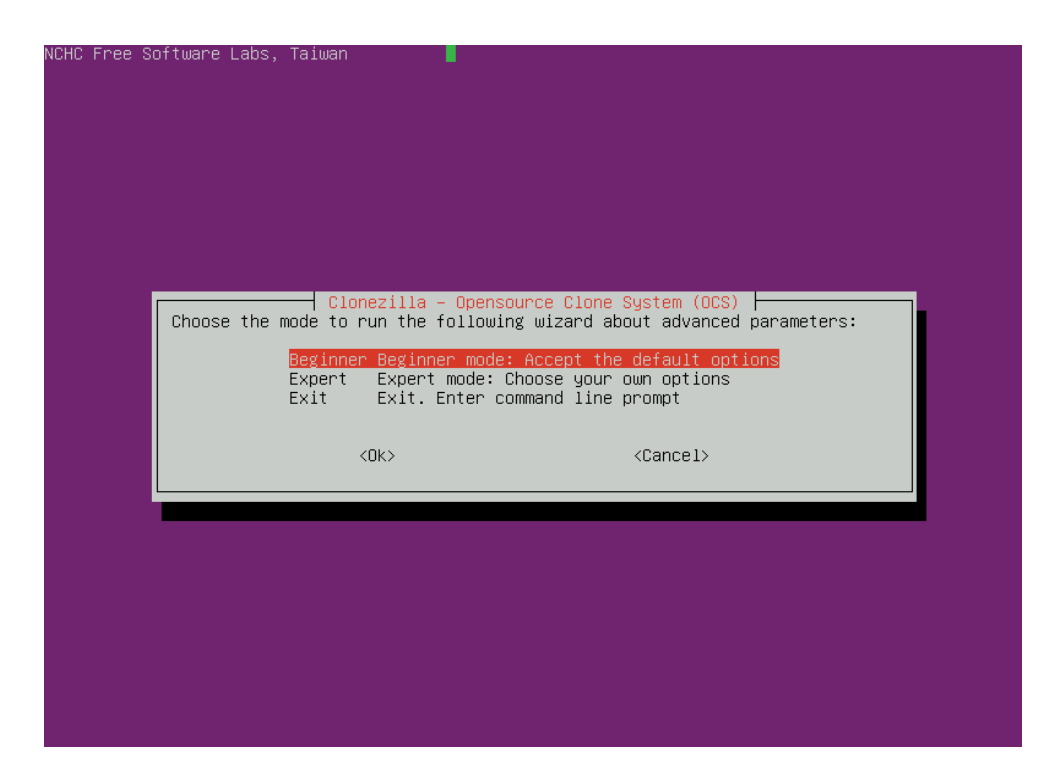

Co teraz chcemy zrobić? Skopiować dysk czy partycję? Odtworzyć dysk czy partycję?

| NCHC Free Software Labs, Taiwan<br>Clonezilla -<br>*Clonezilla is free (GPL) softwa<br>This software will overwrite the                                                   | Opensource Clone System (OCS): Select mode<br>re, and comes with ABSOLUTELY NO WARRANTY*<br>data on your hard drive when restoring! It is recommended to                                                                                                    |
|----------------------------------------------------------------------------------------------------|----------------------------------------------------------------------------------------------------|
| ///Hint! From now on, if multipl<br>your selection. An asterisk (*)                                                                                                    | storing www<br>e choices are available, you have to press space key to mark<br>will be shown when the selection is done///                                                                                                    |
| savedisk<br>saveparts<br>restoredisk<br>restoreparts<br>1-2-mdisks<br>recovery-iso-zip<br>chk-img-restorable<br>cvt-img-compression<br>encrypt-img<br>decrypt-img<br>exit | Save_local_disk_as_an_image<br>Save_local_partitions_as_an_image<br>Restore_an_image_to_local_disk<br>Restore_an_image_to_local_partitions<br>Restore_an_image_to_multiple_local_disks<br>Create_recovery_Clonezilla_live<br>Check_the_image_restorable_or_not<br>Convert_image_compression_format_as_another_image<br>Encrypt_an_existing_unencrypted_image<br>Decrypt_an_existing_encrypted_image<br>Exit. Enter command line prompt |
| <0k>                                                                                                    | <cancel></cancel>                                                                                                    |
|                                                                                                    |                                                                                                    |

Wprowadzamy nazwę naszej kopii dysku:

| NCHC | Free | Software | Labs,  | Taiwan           |             |                                                 |            |  |
|------|------|----------|--------|------------------|-------------|-------------------------------------------------|------------|--|
|      |      |          |        |                  |             |                                                 |            |  |
|      |      |          |        |                  |             |                                                 |            |  |
|      |      |          |        |                  |             |                                                 |            |  |
|      |      |          |        |                  |             |                                                 |            |  |
|      |      |          |        |                  |             |                                                 |            |  |
|      |      |          | Olere  |                  | 0.1-00-0    | (000)                                           |            |  |
|      |      |          | Input  | a name for the   | saved image | to use                                          | Mode: save |  |
|      |      |          | 2021-0 | )5–29–15–img–naz | waKopii     |                                                 |            |  |
|      |      |          |        | <0k>             |             | <cance< td=""><td>el&gt;</td><td></td></cance<> | el>        |  |
|      |      | L        |        |                  |             |                                                 |            |  |
|      |      |          |        |                  |             |                                                 |            |  |
|      |      |          |        |                  |             |                                                 |            |  |
|      |      |          |        |                  |             |                                                 |            |  |
|      |      |          |        |                  |             |                                                 |            |  |
|      |      |          |        |                  |             |                                                 |            |  |
|      |      |          |        |                  |             |                                                 |            |  |
|      |      |          |        |                  |             |                                                 |            |  |

Wybieramy dysk, który chcemy skopiować... jedyny na tej liście:

| NCHC Free Software Labs, Taiwan                                                                                                    |                                                                                                    |
|----------------------------------------------------------------------------------------------------|----------------------------------------------------------------------------------------------------|
|                                                                                                    |                                                                                                    |
|                                                                                                    |                                                                                                    |
| Choose local disk as source.<br>The disk name is the device na<br>the 2nd disk is "hdb" or "sdb"<br>be shown when the selection is | Opensource Clone System (OCS)   Mode: savedisk<br>me in GNU/Linux. The first disk in the system is "hda" or "sda",<br>Press space key to mark your selection. An asterisk (*) will<br>done |
| [₩] sda 54.2GB_VBOX_HARDDI<br><ok></ok>                                                                                            | SKVBOX_HARDDISK_VB4bc87833-99e53390<br><cancel></cancel>                                                                                                    |
|                                                                                                    |                                                                                                    |
|                                                                                                    |                                                                                                    |
|                                                                                                    |                                                                                                    |

Pozostawiamy domyślną opcję kompresji:

| NCHC Free Software Labs, | Taiwan                |                    |                      |              |
|--------------------------|-----------------------|--------------------|----------------------|--------------|
|                          |                       |                    |                      |              |
|                          |                       |                    |                      |              |
|                          |                       |                    |                      |              |
|                          |                       |                    |                      |              |
|                          |                       |                    |                      |              |
|                          |                       |                    |                      |              |
|                          | lonezilla advanced e  | extra parameters   | Mode: savedisk       |              |
| Choose the compression   | ) option. If you have | e no idea keep the | default value and d  | o NOT change |
| -71n lice nanal          | lel dzin compression  | for multicope/P    | PI                   |              |
| -z9p zstdmt_cc           | mpression_(Very_fast  | t_and_small_image_ | like_gzip,_for_multi | core/CPU)    |
|                          |                       |                    |                      |              |
|                          | <0k>                  |                    | <cancel></cancel>    |              |
|                          |                       |                    |                      |              |
|                          |                       |                    |                      |              |
|                          |                       |                    |                      |              |
|                          |                       |                    |                      |              |
|                          |                       |                    |                      |              |
|                          |                       |                    |                      |              |
|                          |                       |                    |                      |              |
|                          |                       |                    |                      |              |

Rezygnujemy z opcji naprawy systemu plików (jeśli jest wymagana). Wybieramy SKIP:

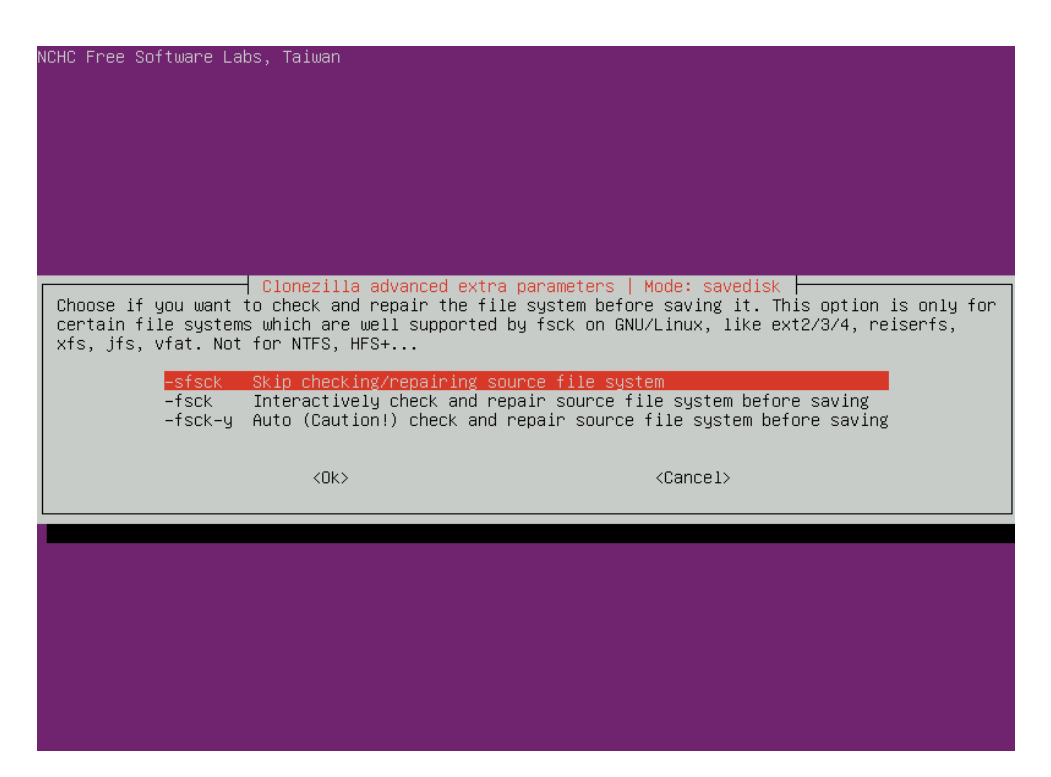

Dobrym jednak pomysłem jest sprawdzenie poprawności danych po ich zapisaniu na dysku zewnętrznym:

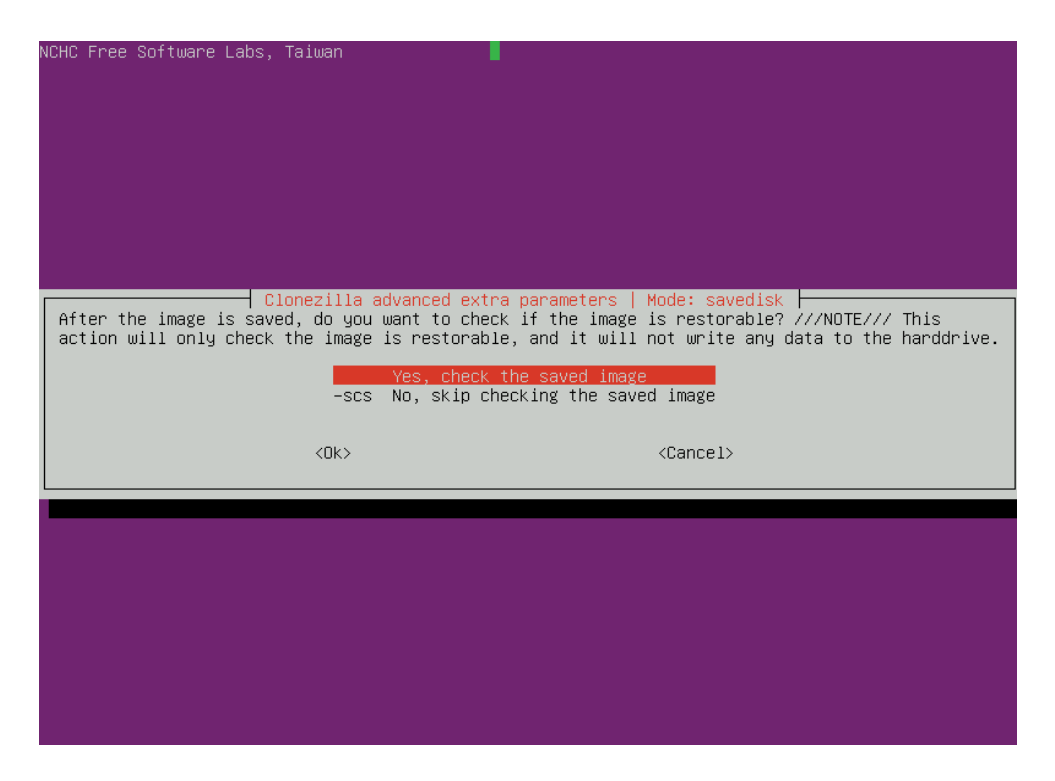

Nie wykonujemy szyfrowania wykonanej kopii:

| N  | 2HC Free Software Labs, Talwan                                                                |
|----|-----------------------------------------------------------------------------------------------|
|    |                                                                                               |
|    |                                                                                               |
|    |                                                                                               |
|    |                                                                                               |
|    |                                                                                               |
|    |                                                                                               |
|    |                                                                                               |
|    |                                                                                               |
| Γ  | Clonezilla advanced extra parameters   Mode: savedisk                                         |
| I  | Tf yes, eCryotis program will be used to encryot the image. It uses industry-standard         |
| I  | cryptographic ciphers, key generation, and passphrase protection mechanisms. Without your     |
| I  | salt/passphrase or private key, nobody will be able to retrieve your data.                    |
| I  | //NOTE// You have to remember the passphrase, otherwise the image will _NOT_ be usable in the |
| I  | tuture.                                                                                       |
| I  | -senc Not to encrypt the image                                                                |
| I  | -enc Encrypt the image                                                                        |
| I  |                                                                                               |
| I  |                                                                                               |
| I  |                                                                                               |
| _  |                                                                                               |
|    |                                                                                               |
|    |                                                                                               |
|    |                                                                                               |
|    |                                                                                               |
|    |                                                                                               |
|    |                                                                                               |
|    |                                                                                               |
|    |                                                                                               |
| F. |                                                                                               |

Określamy jeszcze, co *Clonezilla* ma zrobić po wykonaniu kopii. Można wybrać "*Choose*" (sami zadecydujemy później). *Clonezilla* wypisze w postaci tekstowej wszystkie polecenia i opcje, które do tej pory wybraliśmy. Zatwierdzamy wszystko klawiszem ENTER:

| Mode: savedisk<br>The action to perform when everything is finished:                                                                                                    |                  |
|----------------------------------------------------------------------------------------------------|------------------|
| <ul> <li>p choose Choose reboot/shutdown/etc when everything is finished</li> <li>p cmd Enter command line prompt</li> <li>p reboot Reboot</li> <li>p poweroff Shutdown</li> </ul>                          |                  |
| <ok> <cancel></cancel></ok>                                                                                                    |                  |
|                                                                                                    |                  |
|                                                                                                    |                  |
|                                                                                                    |                  |
|                                                                                                    |                  |
|                                                                                                    |                  |
| жижжижижижижижижижижижижижижижижижижиж                                                                                                    |                  |
| sr/sonr/ocs-sr -u2 -c -j2 -zip -1 4096 -stsck -senc -p choose savedisk 2021-05-29-15-img-naz<br>sda<br>is command is also saved as this file name for later use if necessary <u>: /tmp/ocs-2021-05-29-1</u> | bakopı<br>5−img- |
| zwaKopii–2021–05–29–15–29<br>жжжжжжжжжжжжжжжжжжжжжжжжжжжжжжжжжжжж                                                                                                    |                  |

*Clonezilla* jeszcze raz (tak dla pewności) pyta się, czy chcemy wykonać tę operację... czy wszystko zgadza się:

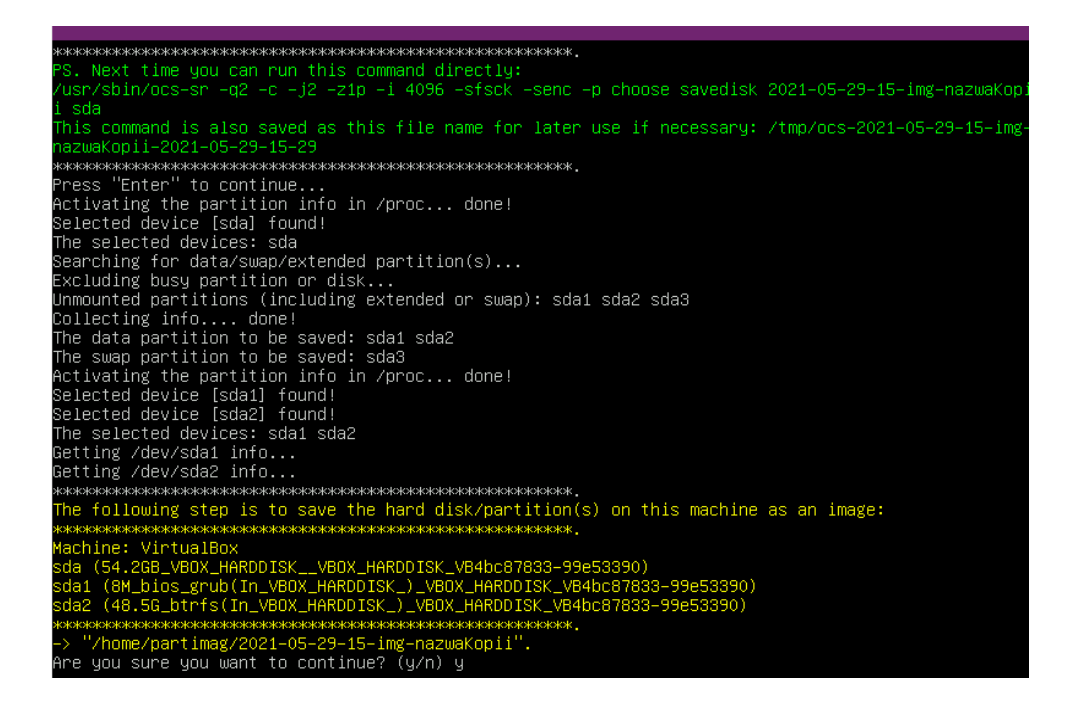

Po wykonaniu wszystkich operacji kopiowania dysku (jakieś 15-20 minut), program kończy pracę. Możemy wybrać opcję "*Power off*".

Ostatnia aktualizacja: 4 czerwca 2021.